## 「印西市電子図書館」パスワード登録方法

・「印西市電子図書館」サイトにアクセスします。

電子図書館URL… <u>https://www.d-library.jp/inzai/g0101/top/</u>

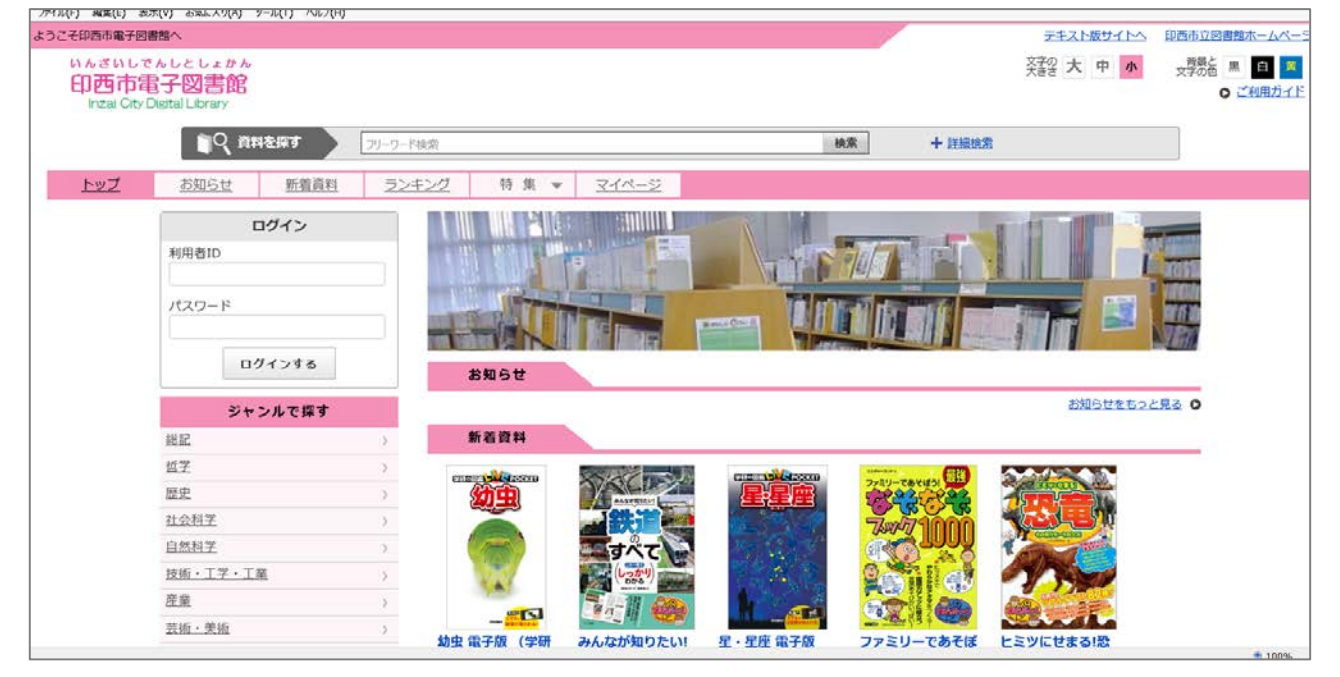

・「利用者 | D」と「パスワード」を入力し、「ログインする」をクリック してください。

(スマートフォンの場合、画面右上にある「ログイン」マークがを押し てください)

※利用者 I D…「としょかんカード」の番号 (カードのバーコード下に書かれている7ケタの数字) パスワード…あなたの生年月日(仮パスワードになります) (西暦4ケタ 月2ケタ 日2ケタ の 8ケタの数字) \*例 2021年7月1日生まれ → 「20210701」

| <u>お知らせ</u> | 新着資料   | ž |
|-------------|--------|---|
| C.          | コグイン   |   |
| 利用者ID       |        |   |
| パスワード       |        |   |
|             | 12-172 |   |

| パスワード変更                     |                         |
|-----------------------------|-------------------------|
|                             |                         |
| パスワードを変更します。現在のパスワードと新しいパス! | フードを入力してください。           |
| 初回ログインのため、パスワードの変更が必要です。    |                         |
| <br>  現在のパスワード              |                         |
|                             | ※半角英数字および半角記号、最大文字数20文字 |
| 新しいパスワード                    |                         |
| 新しいパスワード(確認用)               |                         |
|                             |                         |
|                             | パスワード変更                 |
|                             |                         |

・生年月日のパスワードは仮パスワードのため、上記画面が表示されます。現在のパスワード(生年月日8ケタ)と、改めて新しいパスワードを入力(確認用を含め2カ所)し、「パスワード変更」 をクリックしてください。